### Расчет периодических платежей, связанных с погашением займов

Среди финансовых функций Excel выделяются функции, связанные с периодическими выплатами:

ПЛТ (ставка; кпер; пс; бс; тип)

ПРПЛТ (ставка; период; кпер; пс; бс; тип) ОБЩПЛАТ (ставка; кол\_пер; нз; нач\_период; кон\_период; тип) ОСПЛТ (ставка; период; кпер; пс; бс; тип) ОБЩДОХОД (ставка; кол\_пер; нз; нач\_период; кон\_период; тип)

## <u>Задача 1.</u>

Постановка задачи.

Клиенту банка необходимо накопить 200 тыс. руб. за 2 года. Клиент обязуется вносить в начале каждого месяца постоянную сумму под 9% годовых.

Какой должна быть эта сумма?

Алгоритм решения задачи.

Для определения ежемесячных выплат применяется функция ПЛТ с аргументами: *Ставка* = 9%/12 (ставка процента за месяц); *Кпер* = 2\*12 = 24 (общее число месяцев начисления процентов); *Бс* = 200 (будущая стоимость вклада); *Тип* = 1, так как вклады пренумерандо.

Тогда величина ежемесячных выплат равна:

= ПЛТ (9%/12; 24; ; 200; 1) = - 7,58 тыс. руб.

Результат со знаком «минус», так как 7,58 тыс. руб. клиент ежемесячно вносит в банк.

Иллюстрация решения задачи приведена на рис. 4.16.

|    | CTA | вка 👻 🗙                | 🗸 痜 =ПЛТ(B5/1          | 2;B3*12;;B         | 4;B6)          |                |                     |              |                        |          |
|----|-----|------------------------|------------------------|--------------------|----------------|----------------|---------------------|--------------|------------------------|----------|
|    |     | A                      | В                      | С                  | D              | E              | F                   | G            | Н                      |          |
| 1  | 3a, | <u>дача 1</u> . Расчет | ежемесячных вь         | іплат              |                |                |                     |              |                        |          |
| 2  |     |                        |                        |                    |                |                |                     |              |                        |          |
| 3  | Ср  | ок, лет                | 2                      |                    |                |                |                     |              |                        |          |
|    | Бу, | дущая                  |                        |                    |                |                |                     |              |                        |          |
| 4  | сто | имость                 | 200 000,00p.           | / <mark>=</mark> ת | IT(B5/12;B3*   | 12;;B4;B6)     |                     |              |                        |          |
| 5  | Ста | авка, годовая          | 9%                     |                    |                |                |                     |              |                        |          |
| 6  | Тиг | 1                      | 11                     | ¥                  |                | Вычислен       | ия по фор           | миле (12):   |                        | <u> </u> |
|    | Еж  | емесячная              |                        |                    |                | =-200000       | *0.0075/(1          | .0075*(1.0   | 075^24-1) <sup>°</sup> | 5        |
| 7  | вы  | плата                  | 3*12;;B4;B6)           |                    | -7 580,10p.    |                | 0,007.07.(2         | ,000,00 (1)0 | 0/0 E. E.,             | <b>—</b> |
| 8  |     |                        |                        |                    |                |                |                     |              |                        |          |
| 9  |     | аргументы фу           | икции                  |                    |                |                |                     |              |                        |          |
| 10 |     | ПЛТ                    |                        |                    |                |                |                     |              |                        |          |
| 11 |     |                        | Ст                     | <b>авка</b> 85/12  |                |                | <b>•</b>            | 0,0075       |                        |          |
| 12 |     |                        |                        | Клер В3*12         | 2              |                | =                   | 24           |                        |          |
| 13 |     |                        |                        |                    | -              |                |                     |              |                        |          |
| 14 |     |                        |                        |                    |                |                | =                   |              |                        |          |
| 15 |     |                        |                        | Бс B4              |                |                | =                   | 200000       |                        |          |
| 10 |     |                        |                        | Тип В6             |                |                | <b>-</b>            | 1            |                        |          |
| 17 |     |                        |                        |                    |                |                |                     |              |                        |          |
| 10 |     |                        |                        |                    |                |                | =                   | -7580,09772  | 3                      |          |
| 20 |     | Возвращает сумм        | у периодического г<br> | ілатежа для        | аннуитета на   | основе посто   | янства сумм         | платежей и   |                        |          |
| 20 |     | постоянства про        | центнои ставки.        |                    |                |                |                     |              |                        |          |
| 22 |     |                        |                        |                    |                |                |                     |              |                        |          |
| 23 |     |                        |                        | Тип логич          | еское значени  | е (0 или 1), о | бозначающе          | е, должна л  | и                      |          |
| 24 |     |                        |                        | произ              | водиться выпл  | пата в конце   | периода (0 к<br>/1) | или отсутств | ие                     |          |
| 25 |     |                        |                        | значе              | ния) или в нач | але периода    | (1).                |              |                        |          |
| 26 |     |                        |                        |                    |                |                |                     |              |                        |          |
| 27 |     |                        |                        |                    |                |                |                     |              |                        |          |
| 28 |     | Справка по этой        | функции З              | начение:-7 5       | 80,10p.        |                |                     | ж 🗌 🗖        | Отмена                 |          |
| 29 |     |                        |                        |                    |                |                | _                   |              |                        |          |

Гобарева Я.Л., Городецкая О.Ю., Золотарюк А.В.

Рис. 4.16. Иллюстрация применения функции ПЛТ

Выплаты, определяемые функцией ПЛТ, включают основные платежи и платежи по процентам. Расчет выполняется по формуле, определяемой из (4.2):

$$\Pi \pi m = -\left(\frac{(Ec + \Pi c \cdot (1 + Cmaeka)^{Knep}) \cdot Cmaeka}{(1 + Cmaeka \cdot Tun) \cdot ((1 + Cmaeka)^{Knep} - 1)}\right)$$
(4.14)

Расчет задачи по формуле (4.12) дает тот же результат:

$$\Pi \pi m = -\left(\frac{200000 \cdot 0,0075}{(1+0,0075) \cdot ((1+0,0075)^{24} - 1)}\right) = \frac{-1500}{1,0075 \cdot 0,1964135} = -7580,10 \, py \delta.$$

<u>Задача 2.</u>

Постановка задачи.

Гобарева Я.Л., Городецкая О.Ю., Золотарюк А.В.

Клиент банка осуществляет заем в размере 5000 руб. под 6% годовых на 6 месяцев. Определить ежемесячные платежи клиента. Платежи осуществляются в конце месяца.

Алгоритм решения задачи.

Для определения ежемесячных платежей клиента воспользуемся функцией ПЛТ, а также выполним расчет по формуле (4.14):

= ПЛТ (6%/12; 6; -5000) = 847,98 руб.

$$\Pi nm = -\left(\frac{5000 \cdot (1+0,005)^6 \cdot 0,005}{(1+0,005)^6 - 1}\right) = \frac{-25 \cdot 1,030378}{1,005 \cdot 0,030378} = 847,98 \, py \delta.$$

Отметим, что для банка выданный кредит – это отрицательная величина, а рассчитанные ежемесячные поступления от клиента – положительная величина.

### <u>Задача 3.</u>

#### Постановка задачи.

Определить платежи по процентам за первый месяц от трехгодичного займа в 100 000 руб. из расчета 10% годовых.

Алгоритм решения задачи.

Для определения платежа по процентам за первый месяц заданного периода применим функцию ПРПЛТ со следующими аргументами: *Ставка* = 10%/12 (процентная ставка за месяц); *Период* = 1 (месяц); *Кпер* = 3\*12 = 36 (месяцев), *Пс* = 100 000 (величина займа). Тогда платежи по процентам за первый месяц составят:

= ПРПЛТ (10%/12; 1; 36; 100000) = - 833,33 руб.

Знак «минус» означает, что платеж по процентам необходимо внести.

Иллюстрация решения задачи приведена на рис. 4.17.

|             | 1                                                                                                    | × 1 ·          |            | <i>,</i> 1        |         |                |          |          |  |  |  |
|-------------|----------------------------------------------------------------------------------------------------|----------------|------------|-------------------|---------|----------------|----------|----------|--|--|--|
|             | A                                                                                                    | В              | С          | D                 | E       | F              | G        | H        |  |  |  |
| 1           | <u>Задача З</u> . Ог                                                                                                    | пределение еж  | емесячно   | ого платежа по пр | оцентам |                |          |          |  |  |  |
| 2           |                                                                                                    |                |            |                   |         |                |          |          |  |  |  |
| 3           | Займ                                                                                                    | 100 000p.      |            |                   |         |                |          |          |  |  |  |
| 4           | Ставка, год.                                                                                                    | 10%            |            |                   |         |                |          |          |  |  |  |
| 5           | Срок, лет                                                                                                    | 3              |            |                   |         |                |          |          |  |  |  |
| 6           | Период                                                                                                    | 1              |            | 1ЛТ(B4/12;B6;B5*  | 12;B3)  |                |          |          |  |  |  |
| 7           | Платеж                                                                                                    | ;B5*12;B3) 🔡   |            | -                 |         |                |          |          |  |  |  |
| 0           |                                                                                                    | · · · · · ·    |            |                   |         |                |          |          |  |  |  |
| Ap          | гументы фу                                                                                                    | нкции          |            |                   |         |                |          | ×        |  |  |  |
| <b>ATIF</b> | плт —                                                                                                    |                |            |                   |         |                |          |          |  |  |  |
|             |                                                                                                    | ſ              | тавка В4   | 112               |         | <b>S</b> = 0.0 | 08333333 | <u>^</u> |  |  |  |
|             |                                                                                                    | -              |            | /12               |         |                | 00000000 |          |  |  |  |
|             |                                                                                                    | п              | ериод В6   |                   |         | <b>1</b>       |          | _        |  |  |  |
|             |                                                                                                    |                | Knep B5    | *12               |         | <b>1</b> = 36  |          | =        |  |  |  |
|             |                                                                                                    |                | TC B3      |                   |         | <b>1</b> 00    | 000      |          |  |  |  |
|             |                                                                                                    |                | Бс         |                   |         | <b>1</b>       |          | ~        |  |  |  |
| Bo:<br>nej  | <ul> <li>= -833,3333333</li> <li>Возвращает сумму платежей процентов по инвестиции за данный период на основе постоянства сумм<br/>периодических платежей и постоянства процентной ставки.</li> </ul> |                |            |                   |         |                |          |          |  |  |  |
|             | Пс приведенная (нынешняя) стоимость, или общая сумма, равноценная<br>на данный момент серии будущих выплат.                                                                                           |                |            |                   |         |                |          |          |  |  |  |
| G           | равка по этой с                                                                                                    | <u>функции</u> | Значение:- | -833,33p.         |         | ОК             |          | ена      |  |  |  |

Гобарева Я.Л., Городецкая О.Ю., Золотарюк А.В.

Рис. 4.17. Фрагмент окна с использованием функции ПРПЛТ

# <u>Задача 4.</u>

### Постановка задачи.

Клиент ежегодно в течение 5 лет вносил деньги на свой счет в банке и накопил 40 000 руб.

Определить, какой доход получил клиент банка за последний год, если годовая ставка составила 13,5%.

Алгоритм решения задачи.

Доход за последний пятый год представляет собой сумму процентов, начисленных на накопленную сумму вложений.

Для расчета воспользуемся функцией ПРПЛТ:

= ПРПЛТ(13,5%; 5; 5; ; 40000) = 4030,77 руб.

Заметим, что при решении данной задачи значения аргументов функции ПРПЛТ *Бс* и *Тип* не указываются (считаются равными 0).

## <u>Задача 5.</u>

Постановка задачи.

Определить значение основного платежа для первого месяца двухгодичного займа в 60000 руб. под 12% годовых.

Алгоритм решения задачи.

Сумма основного платежа по займу вычисляется с помощью функции ОСПЛТ:

= ОСПЛТ (12%/12; 1; 24; 60000) = - -2 224,41руб.

Иллюстрация решения показана на рис. 4.18.

|            | A                                                                                                    | В          | С         | D            | E          | F              | G                  | Н            |          |  |  |
|------------|----------------------------------------------------------------------------------------------------|------------|-----------|--------------|------------|----------------|--------------------|--------------|----------|--|--|
| 1          | <u>Задача 5</u> .                                                                                                    | Определени | е основно | го ежемес:   | ячного пла | тежа           |                    |              |          |  |  |
| 2          |                                                                                                    |            |           |              |            |                |                    |              |          |  |  |
| 3          | Займ                                                                                                    | 60 000p.   |           |              |            |                |                    |              |          |  |  |
| 4          | Ставка, го                                                                                                    | 12%        |           |              |            |                |                    |              |          |  |  |
| 5          | Срок, лет                                                                                                    | 2          |           |              |            |                |                    |              |          |  |  |
| 6          | Период                                                                                                    | 1          |           | B4/12-B6-P   | 5*12·B3)   |                |                    |              |          |  |  |
| 7          | Платеж                                                                                                    | 5*12;B3)   |           | 0 1/ 12,00,0 | .0 12,007  | _              |                    |              |          |  |  |
| Ap         | гументы ф                                                                                                    | ункции     |           |              |            |                |                    |              | ×        |  |  |
| 100        | сплт                                                                                                    |            |           |              |            |                |                    |              |          |  |  |
|            |                                                                                                    |            | Ставка    | B4/12        |            |                | <b>10,0</b> = 0,01 | l            | <b>a</b> |  |  |
|            |                                                                                                    |            | Период    | B6           |            |                | <b>N</b> = 1       | <b>S</b> = 1 |          |  |  |
|            |                                                                                                    |            | Vnen      | DE#10        |            | <b>—</b> 24    | - 24               |              |          |  |  |
|            |                                                                                                    |            | кпер      | B5*1Z        |            | = 24           |                    |              |          |  |  |
|            |                                                                                                    |            | Пс        | B3           |            | <b>1</b> = 600 | = 60000            |              |          |  |  |
|            |                                                                                                    |            | Бс        |              |            |                | 💽 = чис            |              |          |  |  |
| Bo:<br>not | <ul> <li>= -2224,408333</li> <li>Возвращает величину платежа в погашение основной суммы по инвестиции за данный период на основе постоянства периодических платежей и постоянства процентной ставки.</li> </ul> |            |           |              |            |                |                    |              |          |  |  |
|            | Пс приведенная (нынешняя) стоимость, или общая сумма, равноценная<br>на данный момент серии будущих выплат.<br>Справка по этой функции Значение: -2 224,41р. ОК Отмена                                          |            |           |              |            |                |                    |              |          |  |  |

#### Рис. 4.18. Фрагмент окна с использованием функции ОСПЛТ

Знак «минус» в результате означает, что сумму основного долга по займу необходимо внести.

Отметим, что сумма выплаты по процентам, вычисляемая с помощью функции ПРПЛТ, и сумма основной выплаты за период, рассчитанная с

Гобарева Я.Л., Городецкая О.Ю., Золотарюк А.В.

помощью функции ОСПЛТ, равны полной величине выплаты, вычисляемой с помощью функции ПЛТ.

Например, для ранее приведенной задачи 2 ежемесячная выплата клиента составляет:

= ПЛТ (6%/12; 6; -5000) = 847,98 руб.

Размер основного платежа:

= ОСПЛТ (6%/12; 1; 6; -5000) = 822,98 руб.

Размер платежа по процентам:

= ПРПЛТ (6%/12; 1; 6; -5000) = 25,00 руб.

<u>Задача 6.</u>

Постановка задачи.

Организация взяла ссуду в банке в размере 500 тыс. руб. на 10 лет под 10,5% годовых; проценты начисляются ежемесячно.

Определить сумму выплат по процентам за первый месяц и за третий год периода.

Алгоритм решения задачи.

Для вычисления суммы платежей по процентам за требуемые периоды воспользуемся функцией ОБЩПЛАТ (рис. 4.19).

Аргументы функции: *Кол\_пер* = 10\*12 = 120 месяцев (общее число выплат); *Ставка* = 10,5%/12 (процентная ставка за месяц); *Нз* = 500000 (заем); *Тип* = 0; для выплаты процентов за 1-й месяц *Нач\_период* = 1 и *Кон\_период* = 1, для выплаты процентов за 3-й год *Нач\_период* = 25 и *Кон\_период* = 36.

Выплата за первый месяц составит:

= ОБЩПЛАТ(10,5%/12; 120; 500; 1; 1; 0) = - 4,375 тыс. руб.

Сумма выплат по процентам за третий год периода составит:

= ОБЩПЛАТ (10,5%/12; 120; 500; 25; 36; 0) = - 44,143 тыс. руб.

| Гобарева Я.Л., | Городецкая | О.Ю., З | олотарюк А.В. |
|----------------|------------|---------|---------------|
| 1 /            | 1 1 1 1    | ,       | 1             |

|            | A                           | В           |                                               | С            | D            | E           | F           | G        |  |  |
|------------|-----------------------------|-------------|-----------------------------------------------|--------------|--------------|-------------|-------------|----------|--|--|
| 1          | <u>Задача 6.</u> Сумма выпл | ат по проце | ентам :                                       | за период    |              |             |             |          |  |  |
| 2          |                             |             |                                               |              |              |             |             |          |  |  |
| 3          | Ссуда                       | 500 00      | 0,00p.                                        |              |              |             |             |          |  |  |
| 4          | Срок, лет                   |             | 10                                            |              |              |             |             |          |  |  |
| 5          | Ставка, год.                | 11          | 0,50%                                         |              | 10AT/05/11   | 2.04*06.00  | 1.1.0       |          |  |  |
| 6          | Начислений % в год          |             | 12                                            |              | T (CO) TAI ( | 2,04 00,03  | ,1,1,0)     |          |  |  |
| 7          | Выплата % за 1 месяц        | -4 37       | 5,00p.                                        |              | ЛАТ/85/12    | :B4*B6:B3:  | 25:36:0)    |          |  |  |
| 8          | Выплата % за 3 год          | );B3;25;36; | <u>0)                                    </u> |              | //////20/20  | ,81, 80,80, | 20,00,07    |          |  |  |
| î.         |                             |             |                                               |              |              |             |             |          |  |  |
| A          | тументы функции             |             |                                               |              |              |             |             |          |  |  |
| P          | БЩПЛАТ                      |             |                                               |              |              |             |             |          |  |  |
|            |                             | Кол_пер     | B4*B6                                         |              |              | = 💽         | 120         | -        |  |  |
| H3         |                             |             |                                               |              |              | - <b>T</b>  | 500000      |          |  |  |
|            |                             |             |                                               |              |              |             | 25          |          |  |  |
| Нач_период |                             |             |                                               |              |              |             | 20          | =        |  |  |
|            |                             | Кон_период  | 36                                            |              |              | =           | 36          |          |  |  |
|            |                             | Тип         | 0                                             |              |              | = 💽         | 0           |          |  |  |
|            |                             |             |                                               |              |              |             |             | <u> </u> |  |  |
|            |                             |             |                                               |              |              | =           | -44142,9157 | 72       |  |  |
| Bo         | звращает общую выплату,     | проведенну  | ю межд                                        | у двумя пери | юдическими   | выплатами.  |             |          |  |  |
|            |                             |             |                                               |              |              |             |             |          |  |  |
|            |                             |             |                                               |              |              |             |             |          |  |  |
|            |                             | Тип         | - это ті                                      | ип выплаты.  |              |             |             |          |  |  |
|            |                             |             |                                               |              |              |             |             |          |  |  |
|            |                             |             |                                               |              |              |             |             |          |  |  |
|            |                             |             |                                               |              |              |             |             |          |  |  |
| -          |                             |             |                                               |              |              |             |             |          |  |  |
| <u>C</u> r | правка по этой функции      | Значени     | 4e:-44 1                                      | 142,92p.     |              |             | ок          | Отмена   |  |  |
|            |                             |             |                                               |              |              | _           |             |          |  |  |

Рис. 4.19. Фрагмент окна с использованием функции ОБЩПЛАТ

## <u>Задача 7.</u>

#### Постановка задачи.

Ссуда размером 1 млн. руб. выдана под 13% годовых сроком на 3 года; проценты начисляются ежеквартально. Определить величину общих выплат по займу за второй год.

### Алгоритм решения задачи.

Предположим, что ссуда погашается равными платежами в конце каждого расчетного периода. Тогда для расчета суммы выплаты задолженности за второй год применим функцию ОБЩДОХОД. Аргументы функции: *Кол\_пер* = 3\*4 = 12 кварталов (общее число расчетных периодов); *Ставка* = 13%/4 (процентная ставка за расчетный период – квартал);

Гобарева Я.Л., Городецкая О.Ю., Золотарюк А.В.

 $H_3 = 1000000; Hau_nepuod = 5$  и Кон\_nepuod = 8 (второй год платежа по ссуде – это период с 5 по 8 квартал); Tun = 0.

= ОБЩДОХОД (13%/4; 12; 1000000; 5; 8; 0) = - 331522,23 руб.

Иллюстрация решения задачи представлена на рис. 4.20.

|     | A                            | В              |         | С           | D         | E         | F           | G        |
|-----|------------------------------|----------------|---------|-------------|-----------|-----------|-------------|----------|
| 1   | <u>Задача7. О</u> бщая вы    | плата по зай   | му за   | период      |           |           |             |          |
| 2   |                              |                |         |             |           |           |             |          |
| 3   | Ссуда                        | 1 000 000,     | ,00p.   |             |           |           |             |          |
| 4   | Ставка, год.                 |                | 13%     |             |           |           |             |          |
| 5   | Срок, лет                    |                | 3       |             |           |           |             |          |
| 6   | Начислений % в год           |                | 4       |             |           |           |             |          |
| 7   | Нач_период                   |                | 5       |             |           |           |             |          |
| 8   | Кон_период                   |                |         | 4=общд      | ОХОД(В4/В | 6;85*86;8 | 3;B7;B8;0)  | )        |
| 9   | Основные выплаты             | ;83;87;88;0    | ) [     |             |           |           | ,           | 1        |
| Арі | ументы функции               |                |         |             |           |           |             |          |
| -ОБ | щдоход                       |                |         |             |           |           |             |          |
|     |                              | Ставка         | B4/B6   |             |           |           | = 0,0325    | <u></u>  |
|     |                              | Кол пер        | B5*B6   | 5           |           |           | = 12        |          |
|     |                              |                |         | ,<br>       |           |           | 4000000     | ≡ .      |
|     |                              | H3             | B3      |             |           |           | = 1000000   |          |
|     |                              | Нач_период     | B7      |             |           | <b>1</b>  | = 5         |          |
|     |                              | Кон_период     | B8      |             |           |           | = 8         |          |
| l   |                              |                |         |             |           |           |             | <u> </u> |
| D   |                              |                |         |             |           |           | = -331522,2 | 298      |
| 803 | вращает оощую выплату        | у по заиму меж | ду дву  | /мя периода | ми.       |           |             |          |
|     |                              |                |         |             |           |           |             |          |
|     |                              |                |         | Ū           |           |           |             |          |
|     |                              | Кон_период     | - это г | последний п | ериод.    |           |             |          |
|     |                              |                |         |             |           |           |             |          |
|     |                              |                |         |             |           |           |             |          |
|     |                              |                |         |             |           |           |             |          |
| c   |                              | 200000         |         | 1 500 00-   |           |           | OK          | Отмена   |
| Cut | <u>завка по этои функции</u> | эначен         | ne:-33) | 1 522,23p.  |           |           |             |          |

Рис. 4.20. Фрагмент окна с использованием функции ОБЩДОХОД

### <u>Задача 8.</u>

### Постановка задачи.

Банком выдан кредит в 500 тыс. руб. под 10% годовых сроком на 3 года. Кредит должен быть погашен равными долями, выплачиваемыми в конце каждого года. Разработать план погашения кредита, представив его в виде следующей таблицы:

| Гобарева. | Я.Л., Г | ородецкая | 0.Ю., | Золотари | ок А.В. |
|-----------|---------|-----------|-------|----------|---------|
|           |         |           |       |          |         |

| Номер   | Баланс на конец | Основной | Проценты | Накопленный | Накопленный |
|---------|-----------------|----------|----------|-------------|-------------|
| периода | периода         | долг     | проценны | долг        | процент     |

Алгоритм решения задачи.

Введем исходные данные задачи в ячейки электронной таблицы и определим структуру таблицы плана погашения кредита. Расчет числовых значений выполним с помощью функций Excel. Для получения возможности автозаполнения (копирования) формул, введенных для первого периода плана, на другие периоды, укажем абсолютные ссылки на исходные данные. Иллюстрация решения задачи с указанием примечаний со значениями формул вычислений для 3-го периода приведена на рис. 4.21.

|    | A                 | В            | С | D         | E                                          | F                                         | G                    | Н           |             |   |  |  |
|----|-------------------|--------------|---|-----------|--------------------------------------------|-------------------------------------------|----------------------|-------------|-------------|---|--|--|
| 1  | <u>Задача 8</u> . |              |   | План пога | ашения кредит                              | а                                         |                      |             |             |   |  |  |
| 2  |                   |              |   | Величина  | ежегодного пла                             | атежа                                     | 201 057,40p.         |             | DJ,-D4)     |   |  |  |
|    |                   |              |   | Номер     | Баланс на                                  | Основной                                  | Проценты             | Накопленный | Накопленный |   |  |  |
|    | Данные            | по кредиту   |   | периода   | конец                                      | долг                                      |                      | долг        | процент     |   |  |  |
| 3  |                   |              |   |           | периода                                    |                                           |                      |             |             |   |  |  |
| 4  | Кредит            | 500 000,00p. |   | 1         | 348 942,60                                 | 151 057,40                                | 50 000,00            | 151 057,40  | 50 000,00   |   |  |  |
| 5  | Срок, лет         | 3            |   | 2         | 182 779,46                                 | 166 163,14                                | 34 894,26            | 317 220,54  | 84 894,26   |   |  |  |
| 6  | Ставка            | 10%          |   | 3         | 0,00                                       | 182 779,46                                | 18 277,95            | 500 000,00  | 103 172,21  |   |  |  |
| 7  |                   |              |   |           |                                            | 1                                         | 1                    | <br>        | \           | { |  |  |
| 8  |                   |              |   |           | =\$B\$4-H                                  | 6                                         |                      | 1           | 1           | Ļ |  |  |
| 9  |                   |              |   |           |                                            | \$6;D6;\$B\$5;-\$B                        | <mark>\$4)</mark>    | 1           | 1           | 1 |  |  |
| 10 |                   |              |   |           | . <u>.</u>                                 |                                           |                      |             | 1           | ł |  |  |
| 11 |                   |              |   |           |                                            |                                           | 5;D6;\$B\$5;-\$B\$4) |             |             | ł |  |  |
| 12 |                   |              |   |           |                                            |                                           |                      |             |             | + |  |  |
| 14 |                   |              |   |           | ОБЩДОХОД(\$B\$6;\$B\$5;\$B\$4;\$D\$4;D6;0) |                                           |                      |             |             |   |  |  |
| 15 |                   |              |   |           |                                            |                                           |                      | <br>        |             | 1 |  |  |
| 10 |                   |              |   |           |                                            | OGЩПЛАТ (\$B\$6;\$B\$5;\$B\$4;\$D\$4;D6;( |                      |             |             |   |  |  |

Рис. 4.21. Фрагмент окна с таблицей плана погашения кредита

Приведем также формулы с непосредственным заданием значений аргументов при вычислении плановых данных для 1-го периода:

- размер ежегодного платежа: = ПЛТ (0,1; 3; -500000) = 201 057,40 руб.;
- основной долг: =OCПЛТ (0,1;1;3;-500000) = 151 057,40 руб.;
- проценты: =ПРПЛТ (0,1; 1; 3; -500000) = ;50 000 руб.;
- накопленный долг: =-ОБЩДОХОД (0,1; 3; 500000; 1; 1; 0) = 151 057,40 руб.;
- накопленный процент: =-ОБЩПЛАТ (0,1; 3; 500000; 1; 1; 0) = 50 000 руб.;
- баланс на конец периода: = Кредит Накопленный долг = 348 942,60 руб.

#### <u>Задача 9</u>.

Постановка задачи.

В целях покупки недвижимости инвестор взял в банке кредит в сумме 12 млн. руб. Определить ежемесячные выплаты по кредиту для разных процентных ставок и сроков погашения кредита.

Алгоритм решения задачи.

Ежемесячные выплаты по займу рассчитываются с использованием функции ПЛТ. Однако аргументы данной функции – процентная ставка и срок погашения кредита – по условию могут принимать различные значения. Поэтому рассмотрим влияние этих параметров на заданную функцию. Воспользуемся механизмом *Таблица подстановки* из меню команды *Данные*. Выполним следующую последовательность действий.

1. В ячейку электронного листа СЗ введем числовое значение суммы кредита (12 000 000).

2. В ячейки С4, С5 введем произвольные (условные) значения процентной ставки (например, 5%) и срока погашения кредита в годах (например, 1), которые нам понадобятся при построении Таблицы подстановки.

3. В ячейки В9:В22 введем различные значения процентных ставок. В ячейки С9:К9 – возможные сроки погашения.

4. В ячейку В9 введем формулу для расчета ежемесячных выплат по займу: = ПЛТ (5%/12; 1\*12; 12 000 000).

Заметим, что в качестве аргументов функции можно вводить как адреса ячеек, так и конкретные исходные значения.

5. Выделим интервал для таблицы данных, включающий формулу и все исходные данные, – В9:К22.

6. Выберем команды Данные → Таблица подстановки. В появившемся диалоговом окне (рис. 4.22) заполним соответствующие поля. Поскольку наша таблица зависит от двух параметров, то в поле «Подставлять значения

 Таблица подстановки
 Х

 Подставлять значения по столбцам в:
 \$С\$5
 \$

 Подставлять значения по стоокам в:
 \$
 \$

 ОК
 Отмена
 Отмена

по столбцам в:» введем ссылку на ячейку С5 (срок погашения), а в поле «Подставлять значения по Таблица подстановки Подставлять значения по столбцам в: \$

7. Подтвердим ввод нажатием клавиши [Enter] или кнопкой ОК.

Таблица ежемесячных выплат по кредиту с помощью таблицы

Рис. 4.22. Окно задания параметров таблицы постановки

подстановки будет сформирована (рис. 4.23).